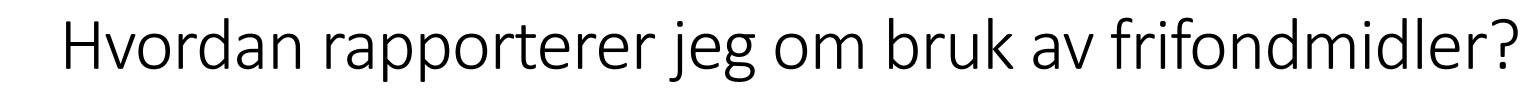

1. Gå inn på nettsiden: minside.nlm.no

Visjonssambandet

ung

2. Logg inn med tlf-nummer eller epost. Vi anbefaler tlf-nummer!

| The Min tide                    |                                                                                                    | <u>Innnola i denne</u>                                               |
|---------------------------------|----------------------------------------------------------------------------------------------------|----------------------------------------------------------------------|
| C https://minside.nlm.no        | A* tà) ·                                                                                                    | <u>veiledningen</u>                                                  |
|                                 | BRUKERVEILEDNINGER PAPIRVERSJONER FOR UTSKRIFT GI EN GAVE NLM.NO                                                        | Punkt<br>1-4 Innlogging Min side                                     |
|                                 | Min side                                                                                                    | 5-7 Finn riktig skjema                                               |
|                                 | Misjonssambandet og Misjonssambandet ung Blir du bedt om å oppgi fødselsnummer ved innlogging, oppgi <b>11 siffer</b> . | 8 Bruk av midler<br>9 Enkelt regnskap<br>10 Send inn<br>11 Utlogging |
| kriv inn<br>elefonnummeret ditt | Logg inn         med telefon eller e-post         Image: Telefon eller e-postadresse         Logg inn                   |                                                                      |
|                                 |                                                                                                    |                                                                      |

3. Du får tilsendt personlig kode på SMS eller epost

| Skriv inn<br>bekreftelseskoden du<br>fikk tilsendt.<br>Trykk send inn   |                                   | Bekreftelseskode<br>Vi sendte deg en SMS med en kode. Vennligst skriv den inn under: |
|-------------------------------------------------------------------------|-----------------------------------|--------------------------------------------------------------------------------------|
| fikk tilsendt.     Stort på nytt       Trykk send inn     Stort på nytt | Skriv inn<br>bekreftelseskoden du | Kode Send inn                                                                        |
|                                                                         | fikk tilsendt.<br>Trykk send inn  | Størt på nytt                                                                        |

4. Bekreft din identitet med å skrive inn fødselsnummeret ditt (11 siffer!)

| Skriv inn<br>fødselsnummeret ditt –<br><b>11 siffer!!!</b><br>Trykk bekreft | Bekreft fødselsnr Vi har ditt fødselsnr lagret. Vennligst bekreft det ved å skrive det inn under:  Fodselsnr (11 siffer) Bekreft | Dersom du ikke får logget<br>inn pga. «feil»<br>fødselsnummer, ta kontakt |
|-----------------------------------------------------------------------------|----------------------------------------------------------------------------------------------------|---------------------------------------------------------------------------|
|                                                                             | Start på nytt                                                                                                    |                                                                           |

## Nå er du innlogget.

- 5. Dersom du er leder for flere fellesskap velg det fellesskapet du skal rapportere for.
- 6. Trykk på fanen «Frifond», og i menyen som da dukker opp, trykk på «Frifondstøtte»

|                                                                                                   |                            |                                                              | Min side                                                                                                    |                                                    |                  |                                                                                |                                |  |
|---------------------------------------------------------------------------------------------------|----------------------------|--------------------------------------------------------------|----------------------------------------------------------------------------------------------------|----------------------------------------------------|------------------|--------------------------------------------------------------------------------|--------------------------------|--|
| Dersom du har<br>ledertilknytning til<br>flere grupper - her<br>velger du<br>fellesskapet du skal | 완 Testgruppe<br>Testgruppe | Misjonse<br>Blir du bedt om å<br>Cruppeinfo Sporreundersøkel | ambandet og Misjonssamband<br>oppgi fødselsnummer ved innlogging<br>ser & Fundreising @ Frifond<br>Hovedleder | det ung<br>g. oppgi 11 siffer. 1. Trykl<br>«Frifon | < på fanen<br>d» |                                                                                |                                |  |
| rapportere for.                                                                                   | Kontakt e-post<br>Adresse  | sidlend@nlm.no<br>Testgata 3<br>SANDNES 4318<br>Norge        | Sigurd Idland                                                                                                 | 前 15.022022 —<br>34746698050<br>④ sida)rddrim.no   | sing             | Prifond V                                                                      | 2. Trykk på<br>«Frifondstøtte» |  |
|                                                                                                   |                            |                                                              | Kasserer                                                                                                    |                                                    | leder            | <ul> <li>Arsrapport</li> <li>Frifondstøtte</li> <li>Tidligere rappo</li> </ul> | rter                           |  |
|                                                                                                   |                            |                                                              | Voksenleder                                                                                                   |                                                    | dland            |                                                                                | I5.02.2022                     |  |

7. Deretter - velg «Bekreft bruk» til høyre i bildet. Det fører deg inn til rapportskjemaet.

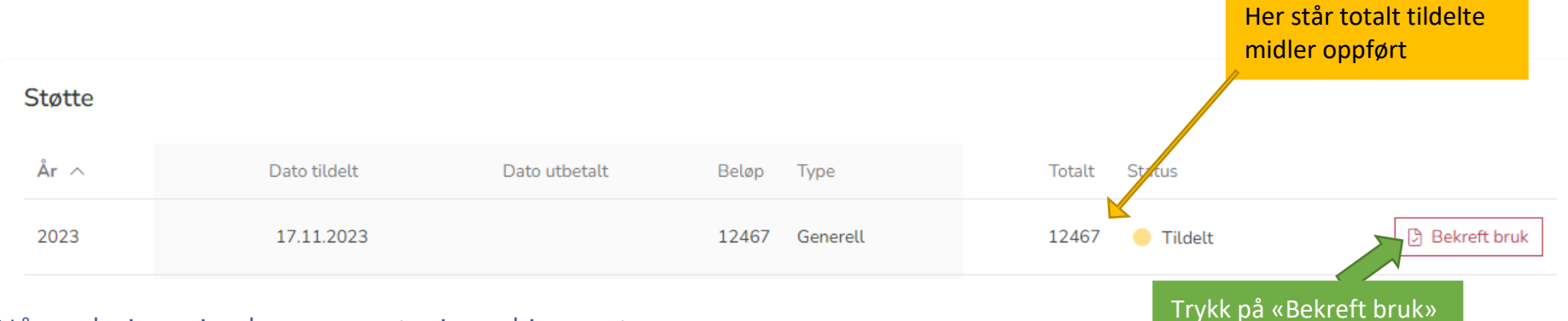

## Nå er du inne i selve rapporteringsskjemaet.

Rapportskjemaet består av 4 faner («Frifond-støtte», «Bruk», «Regnskap» og «Send inn»). I første fane («Frifond-støtte») får du en oversikt over midlene fellesskapet ditt fikk.

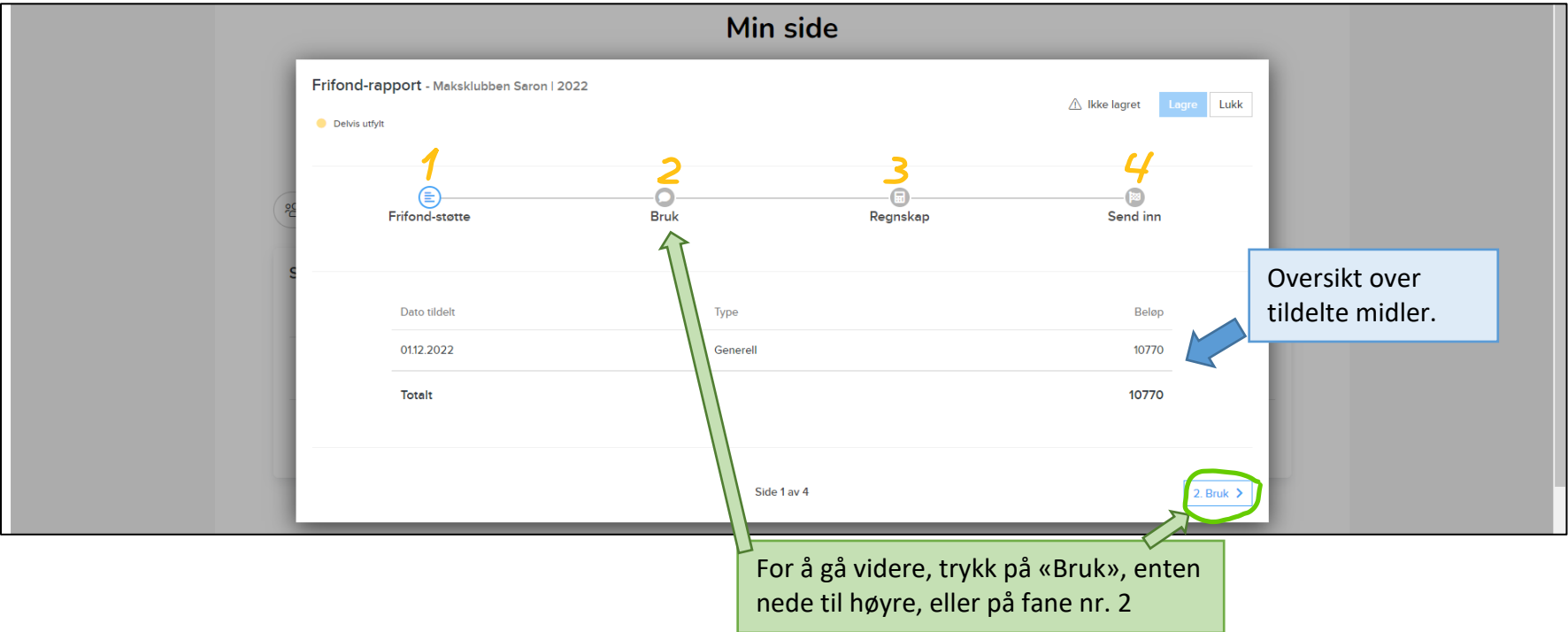

I «Bruk»-fanen må du oppgi om dere har brukt opp alle midlene dere fikk utdelt (ja eller nei). Deretter gir du en **kort, generell beskrivelse** av hvordan midlene er blitt brukt. F.eks. «*Midlene er brukt på mat til lokallagssamlingene. Vi har også kjøpt inn nye brettspill, nytt lydutstyr, og vi har vært på trampolinepark.*». Beløpene og datoene skrivers i neste fane (Regnskap).

| Min side × +                                              |                                                                                                    | – 0 X                                                                                                    |
|-----------------------------------------------------------|----------------------------------------------------------------------------------------------------|----------------------------------------------------------------------------------------------------|
| ← C 🖞 https://minside.nlm.no                              |                                                                                                    | A 🟠 🖆 庙 🖬 🖬                                                                                                    |
|                                                           |                                                                                                    |                                                                                                    |
| Misjonar Frifond-                                         | rapport<br>5/1                                                                                             | HUSK å trykke LAGRE etter hvert som<br>du fyller ut skjemaet.                                                                        |
|                                                           | Frifond-stotte Bruk Regnskap                                                                               | Send inn                                                                                                    |
|                                                           | Tildelte frifondmidler i 2022 kan brukes fram til 01.09.2023. Vennligst bekreft under om ditt lag/fellessk | Velg ja eller nei                                                                                                    |
| 25                                                        | datoen. Beskriv også hvordan pengene har blitt brukt.                                                      | Er alle midler brukt?                                                                                                    |
|                                                           | Er alle midler brukt?                                                                                      | Bruk av midler Ja, alle tildelte midler er brukt innen 01.09.2023<br>Nei vi har ikke brukt opp alle tildelte midler innen 01.09.2023 |
| Skriv en liten beskrivelse<br>av hvordan midlene er blitt | Bruk av midler Vennligst beskriv hvordan tildelte midler er blitt brukt                                    |                                                                                                    |
| brukt.                                                    | Bilder Har dere bilde(r) av lokal aktivitet som frifond har bidratt til å gjennomføre?                     |                                                                                                    |
|                                                           | 🔲 Ja, vi godtar at bildene kan brukes til å dokumentere frifond-midler.                                    |                                                                                                    |
| <u>NB</u> Spar detaljene til<br>NESTE SIDE (regnskap)     | Dra og slipp fil her<br>eller klikk her for å læste opp fil                                                | Vi setter pris på om dere vil dele<br>bilder fra aktivitetene deres, men<br>dette punktet kan bonnes over                            |
|                                                           |                                                                                                    |                                                                                                    |
| < 1. Frifo                                                | nd-stette Side 2 av 4                                                                                      | 3. Regnskap >                                                                                                    |

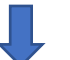

I «Regnskap»-fanen fører du inn et enkelt regnskap. Fyll ut egne felt for dato, for beskrivelse av vare eller tjeneste, og for beløp. Dersom dere har hatt flere utgiftsposter, legg dem inn på flere linjer og ikke alle på én linje.

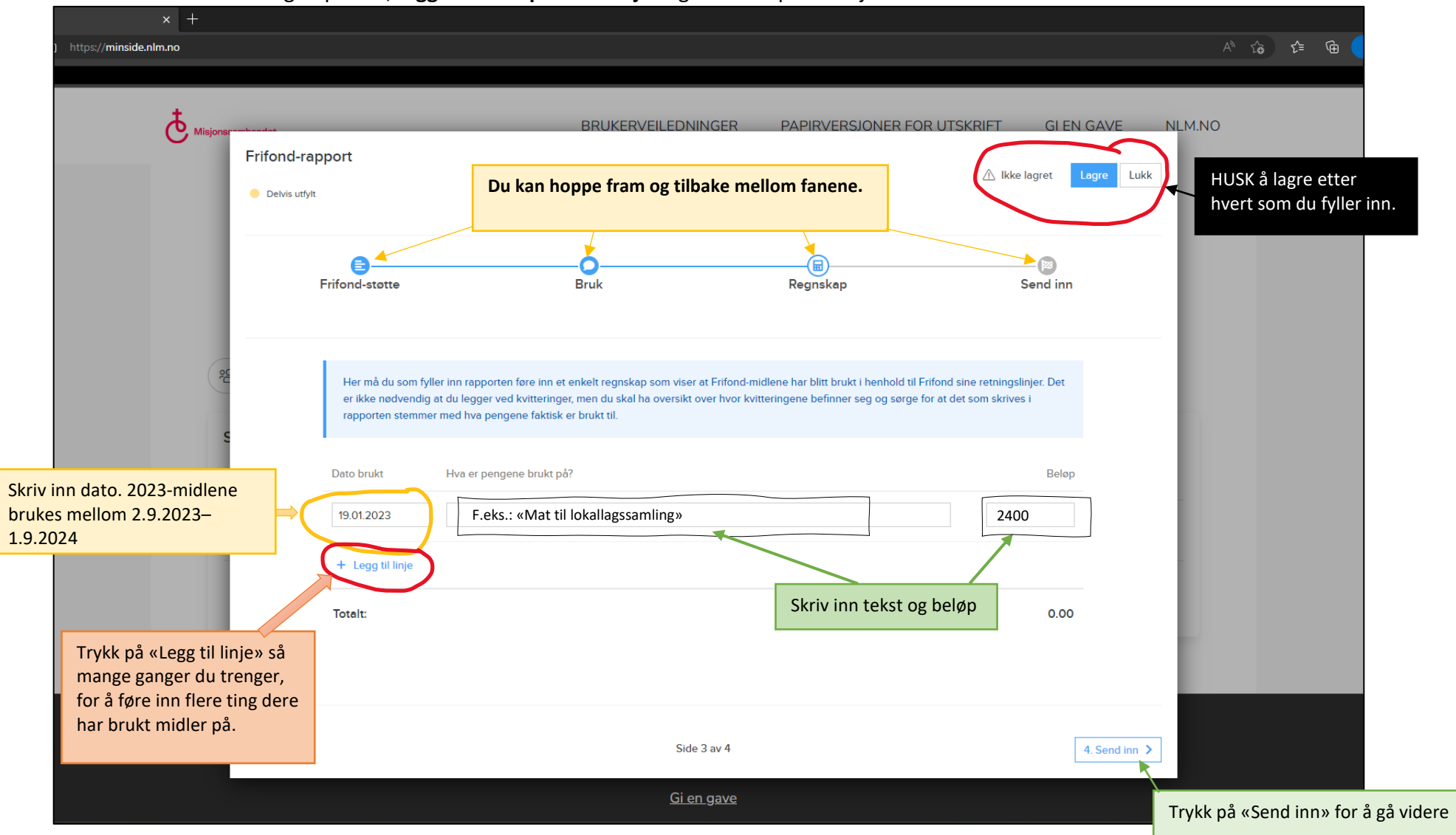

Dersom du ikke har brukt noen av midlene, hopper du videre fra denne fanen. Men dersom du har trykket «legg til linje», går det ikke an å angre, så da må du bare sette en dato, skrive «har ikke brukt noe» i tekstfeltet, og skrive beløpet 0,001, deretter kan du gå videre.

10. Gå videre til «Send inn».

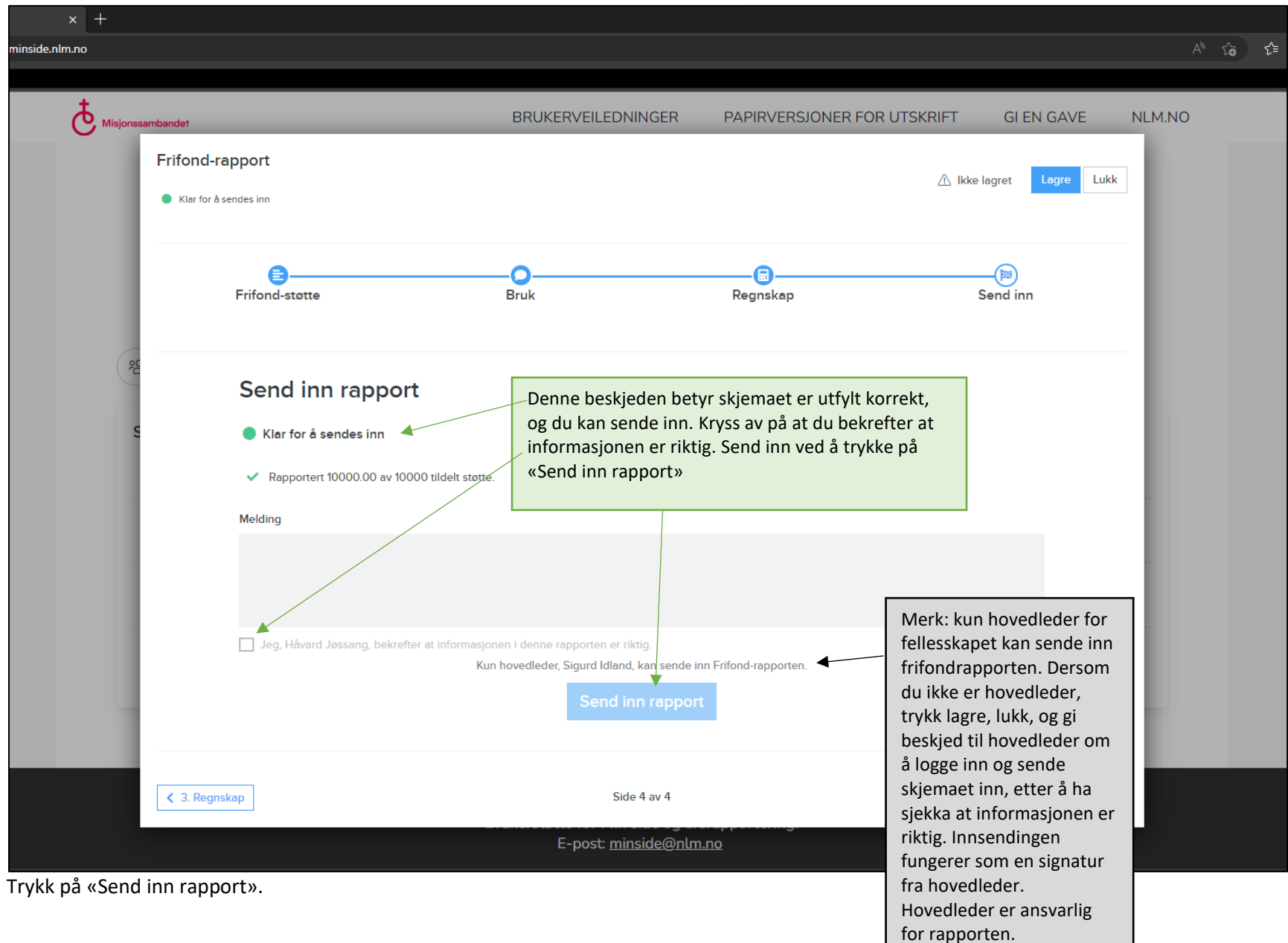

|              | 🕒 Min side          | × +     |                                                                                                    |                                                                       |                                                                 |                                                       | - Ø X                                                                                                    |
|--------------|---------------------|---------|----------------------------------------------------------------------------------------------------|-----------------------------------------------------------------------|-----------------------------------------------------------------|-------------------------------------------------------|----------------------------------------------------------------------------------------------------|
| $\leftarrow$ | C 🗅 https://minside | .nlm.no |                                                                                                    |                                                                       |                                                                 |                                                       | AN 🏠 🗲 🔂 InPrivate 🔊 …                                                                                                    |
|              |                     |         |                                                                                                    |                                                                       |                                                                 |                                                       |                                                                                                    |
|              |                     |         | esambandet                                                                                                    | BRUKERVEILEDNINGER                                                    | PAPIRVERSJONER FOR                                              | R UTSKRIFT GI EN G                                    | AVE NLM.NO                                                                                                    |
|              |                     |         | Frifond-rapport - Testgruppe   2022                                                                                                   |                                                                       |                                                                 | Ikke lagret Lag                                       | jre Lukk                                                                                                    |
|              |                     |         | Frifond-støtte                                                                                                    | Bruk                                                                  | Regnskap                                                        | Send inn                                              |                                                                                                    |
|              |                     | C       | Send inn rapport                                                                                                    | Denne beskjeden bet<br>eller feil under «Bruk<br>dobbeltsjekke beløpe | yr at du enten har<br>»-fanen. Eller så m<br>ene i under «Regns | mangler<br>Iå du<br>Ikap»-fanen.                      | Dersom dere ikke har brukt noen<br>av midlene dere fikk, men du                                                                      |
|              |                     |         | Frifondrapporten er ikke tilstrekkelig utfylt. <ul> <li>Frifond-støtte. Totalt 1000.00 av tildelt<br/>regnskapet. Oppdater</li> </ul> | $\boldsymbol{\epsilon}$ støtte er ikke rapportert. Vennligst spesifis | er om dere brukte alle tildelte midl                            | ler eller oppdater                                    | oppretta en linje i regnskap-<br>fanen ved en feil, vil du få<br>feilmelding her dersom du ikke<br>fyller noe inn i den linja. Så da |
|              |                     |         | Rapportert 9000.00 av 10000 tildelt støttr     Totalt 1000.00 av tildelte midler er ikke re                                           | .e.<br>apportert for, og må tilbakebetales.                           |                                                                 |                                                       | kan du bare sette en tilfeldig<br>dato, skrive «har ikke brukt noe                                                                   |
|              |                     |         | Send inn repport                                                                                                    | 1                                                                     |                                                                 | av midlene» som tekst, og skrive<br>0,001 kr i beløp. |                                                                                                    |
|              |                     |         | K 3. Regnskap                                                                                                    | Side 4 av 4                                                           |                                                                 |                                                       |                                                                                                    |

Dersom dere skal tilbakebetale deler av eller alle midlene dere fikk, vil dere få tilsendt tilbakebetalingsinformasjon i etterkant av rapporteringen.

## 11. Dersom du vil avslutte og logge ut:

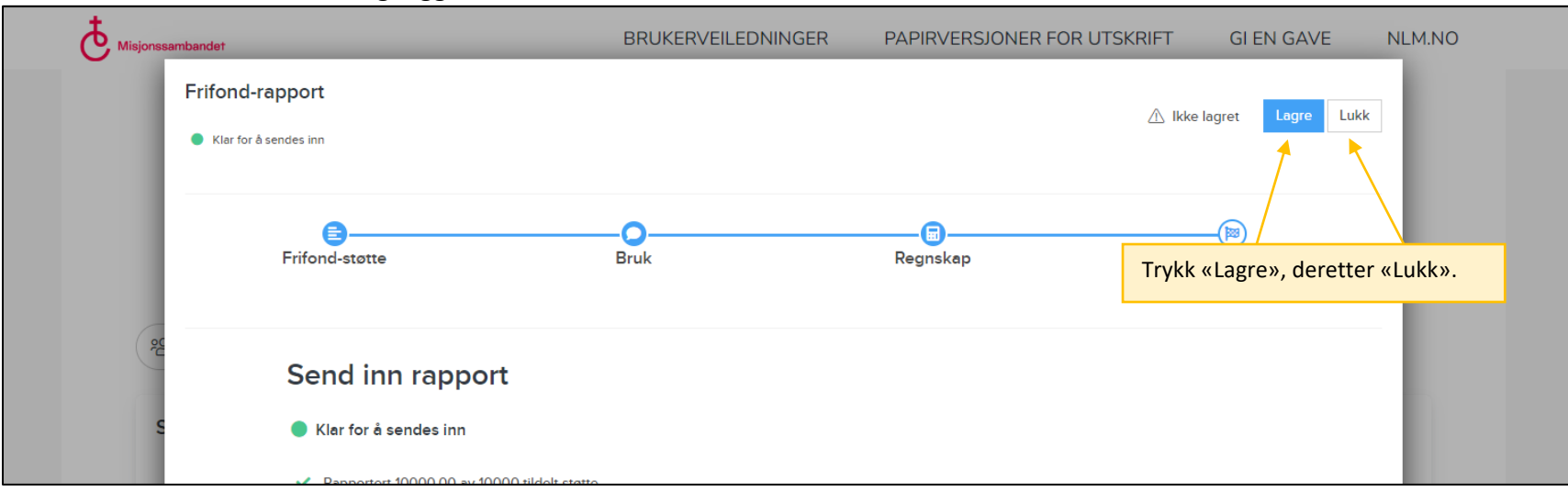

## For å logge ut, trykk på navnet til fellesskapet ditt, da får du opp en nedtrekksmeny, hvor du kan velge «Logg ut» helt nederst.

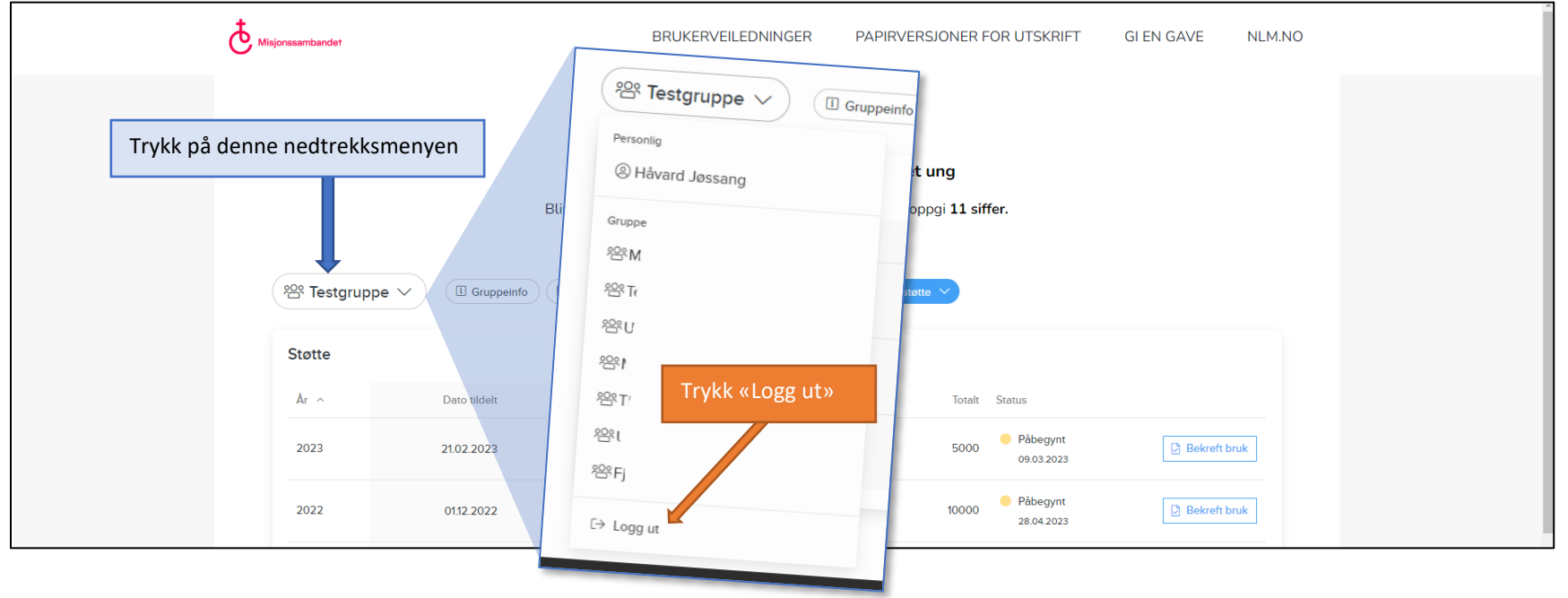

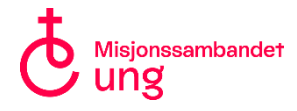

Kontakt <u>ung@nlm.no</u> dersom du trenger hjelp til frifondrapporten.